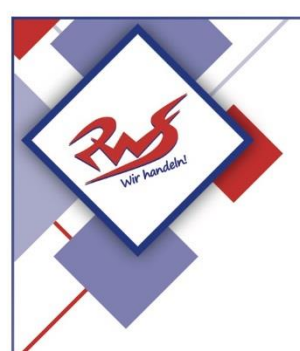

## Städtische Reischlesche Wirtschaftsschule Augsburg

Alter Postweg 86 a, 86159 AugsburgTel.:0821 324182-12/-02/-03Fax:0821 324182-05E-Mail:rws.stadt@augsburg.deInternet:www.rws-augsburg.de

## Krankmeldungen

## **WebUntis**

- Bitte besuchen Sie die Webseite <u>https://webuntis.com/</u>
- Geben Sie "RWS" in das Suchfeld ein und wählen Sie unsere Schule aus.
- Loggen Sie sich mit Ihren Benutzerdaten ein.
- Wählen sie auf der linken Seite "Abwesenheiten" aus.
- Geben Sie den Zeitraum (Datum und Uhrzeit: von/bis) der Krankmeldung ein und wählen Sie den Abwesenheitsgrund "Krankheit". Klicken Sie abschließend auf die Schaltfläche "Speichern"
- Die Abwesenheit wurde an die Schule übermittelt. Ein anschließendes Entschuldigungsschreiben ist nicht mehr nötig. Eine Änderung der Abwesenheitsmeldung ist lediglich eine Stunde nach dem Abschicken möglich.
- Bitte beachten Sie, dass f
  ür eine Erkrankung, die l
  änger als 7 Kalendertage andauert, ein 
  ärztliches Attest vorzulegen ist.
- Bitte beachten Sie auch, dass bei einer Erkrankung an einem Schulaufgabentag ebenfalls ein ärztliches Attest vorgelegt werden muss.

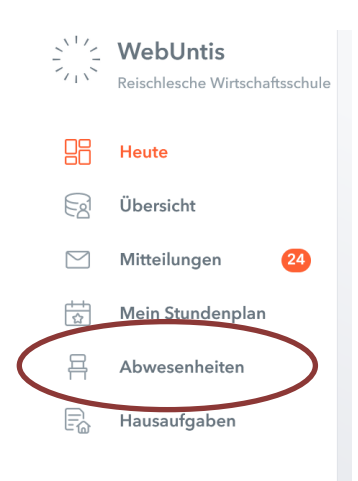

## **Untis Mobile**

- Öffnen Sie die "Untis Mobile"-App.
- Navigieren Sie zum "Start"
- Wählen Sie den Punkt "Meine Abwesenheiten" und alle gemeldeten Abwesenheiten werden angezeigt. Drücken Sie auf das "+"- Symbol um eine neue Abwesenheit einzutragen.
- Tragen Sie dort Krankheitsbeginn und Krankheitsende ein.
- Als Abwesenheitsgrund wählen Sie "Krankheit" und bestätigen Sie anschließend mit dem "Haken"-Symbol.
- Die Abwesenheit wurde an die Schule übermittelt. Ein anschließendes Entschuldigungsschreiben ist nicht mehr nötig. Eine Änderung der Abwesenheitsmeldung ist lediglich eine Stunde nach dem Abschicken möglich.
- Bitte beachten Sie, dass für eine Erkrankung, die länger als 7 Kalendertage andauert, ein ärztliches Attest vorzulegen ist.

|                  | 08:35I                                                                                                    | <b>?</b> ∎ |  |
|------------------|----------------------------------------------------------------------------------------------------|------------|--|
| en<br>ool        | Cut<br>Reischlesche Wirtschaftsschule                                                                                                    |            |  |
|                  | Meine Termine       Image: Constraint of the second second se | >          |  |
| Sie              |                                                                                                    |            |  |
| en-<br>ng<br>hi- |                                                                                                    |            |  |
| n-               |                                                                                                    |            |  |
|                  | Start Stundenplan Berachtdrägungen Mitteilungen                                                                                                    | Profil     |  |
|                  |                                                                                                    |            |  |